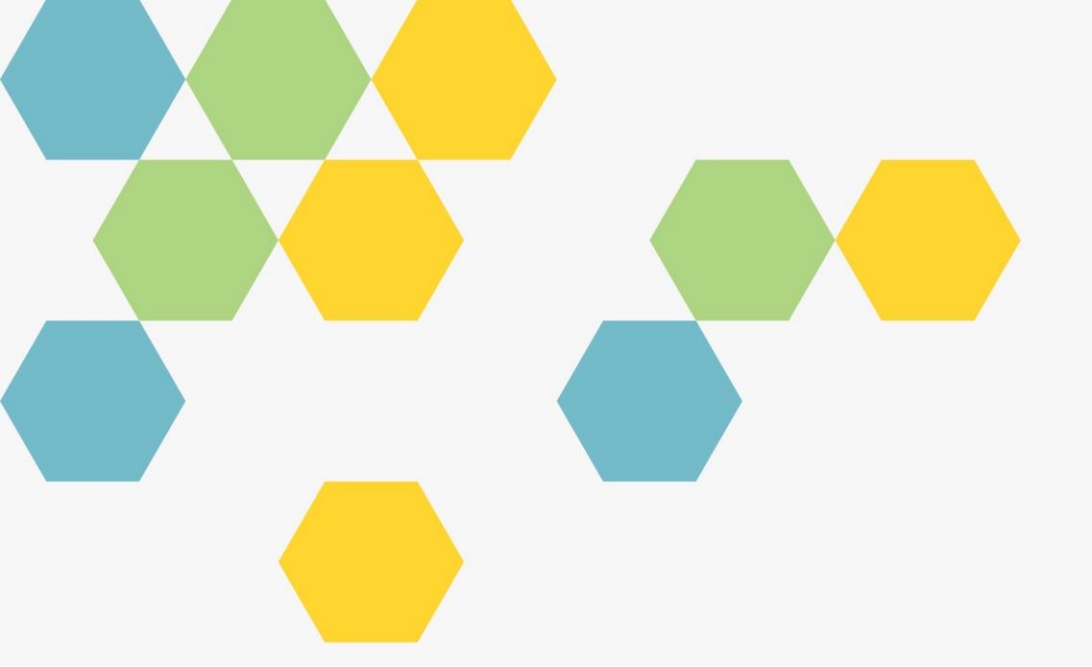

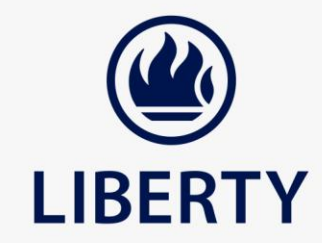

## **NEW CITRIX PLATFORM USER GUIDE**

Version: 1.0

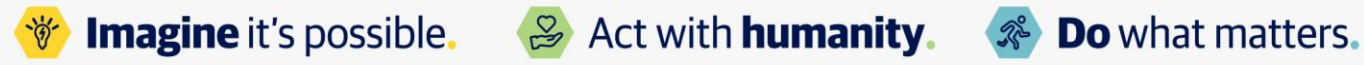

Liberty Group Limited is an Insurer and an Authorised Financial Services Provider (no. 2409)

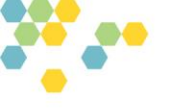

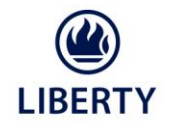

#### Few things to note before we get started:

- Please ensure that you have a required Citrix client, which is now called "Citrix Workspace App"
- This can be download and installed from:
- o https://www.citrix.com/downloads/workspace-app/legacy-workspace-app-for-windows/workspace-app-for-windows-20061.html

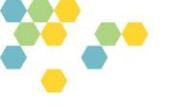

LIBERTY

- 1. Logging Into The New Platform:
- Browse to the citrix portal page below:
- o <u>https://libertyvdi.liberty.co.za/</u>
- The above URL is accessible from any internet connection. You don't have to use Liberty's VPN, APN or #G. Any private ISP connection is allowed.
- Liberty user-id & domain password is applicable.
- One you have successfully logged into the above URL; you see the main dashboard. This will display all the "Published Applications" and[or] the "VDI desktops", that the user has access to.

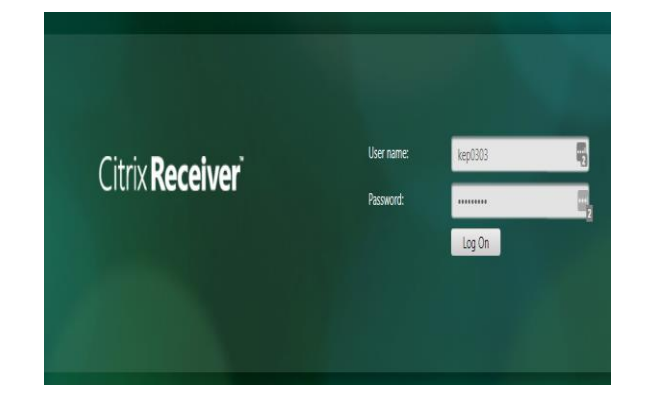

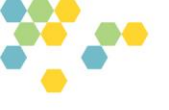

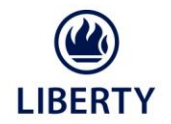

#### 2. Adding The Required Environment:

• To add the required applications, to the user dashboard, please choose the "Apps" tab below

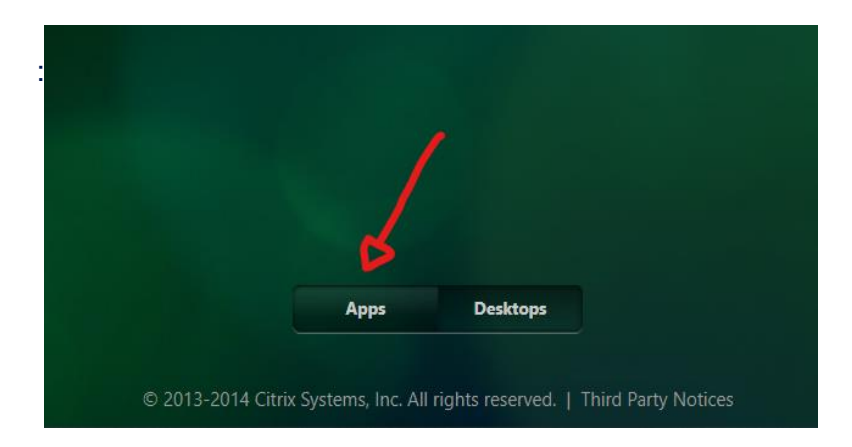

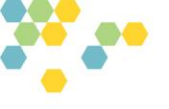

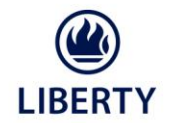

#### 2. Cont. Adding The Required Environment:

• Then click on the "+" sign below:

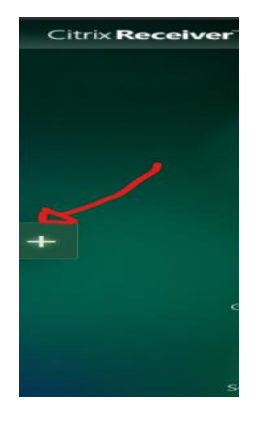

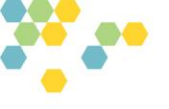

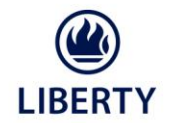

#### 2. Cont. Adding The Required Environment:

• Click on "All Apps" hyperlink

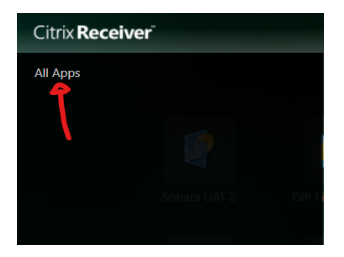

• You will then see all the application that you have access to:

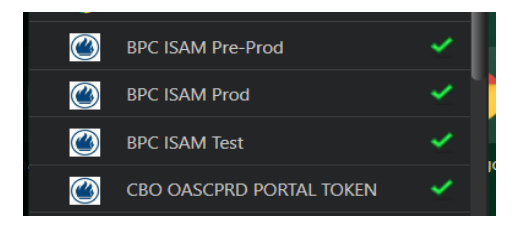

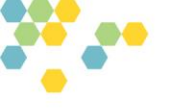

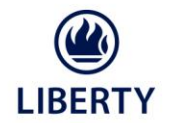

- 2. Cont. Adding The Required Environment:
  - Once you've clicked on the required application(s), and from that point onwards, they will always appear on your main dashboard screen:
  - $\circ$   $\;$  You then just need to "click" the application, that you need to connect to.

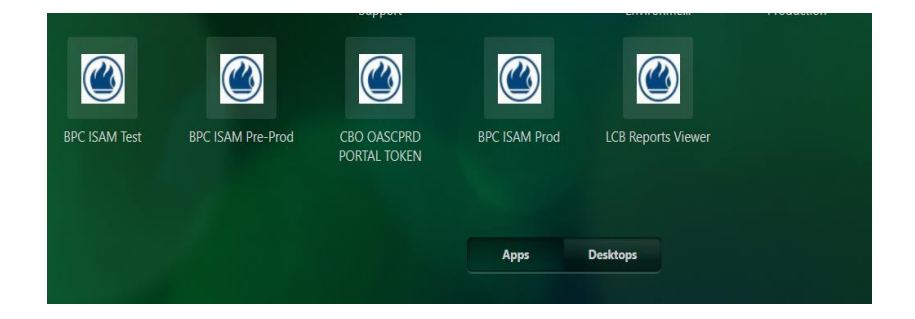

Should you encounter any issues with the process, please contact Liberty Contact Centre on 011 558 2929.

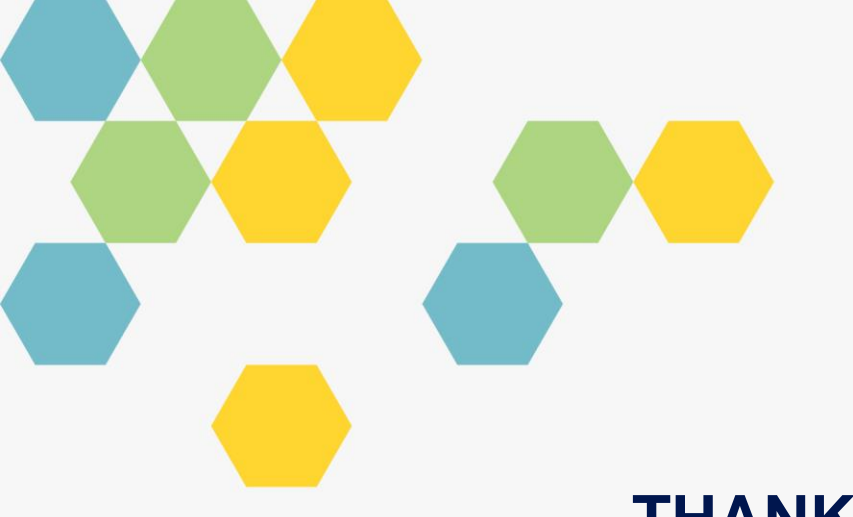

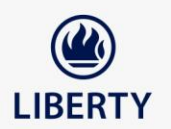

# **THANK YOU**

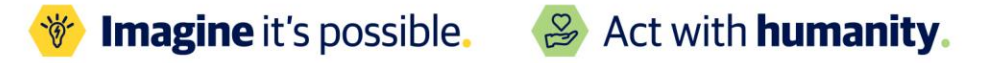

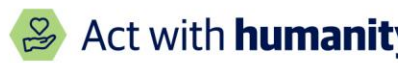

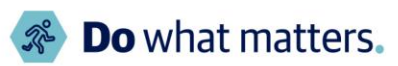